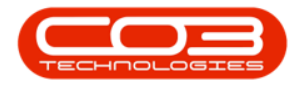

# CONTRACT

## **CONTRACTS - APPROVE A CONTRACT**

A new contract will need to first be **Released** and then **Approved** before it will become **Active**.

However, after a contract has been **Approved**, it could be moved back to the **Released** status due to contract amendments, so that the changes can be reviewed and then it will need to be **Approved** again.

A notification email will be sent to users who have the rights to authorise contracts.

These are the types of changes that will trigger the contract being *returned* to the *Released* status:

- any changes to the *Contract Type*, the *Customer* or the *Aggregate Billing flag*.
- if any contract **item** is added or removed
- if any contract item **fee** is added or removed.
- any changes to the **Billing Customer** on a fee or meter.
- any changes to the following **Contract Item Fee** details:
  - Amount, Start Date, End Date, Escalation %, Account Code, COS Account Code, Invoice Description, Billing Period, Billing Cycle, Finance Party, and Finance Amount.

**Ribbon Access:** Contract > Contracts

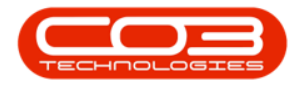

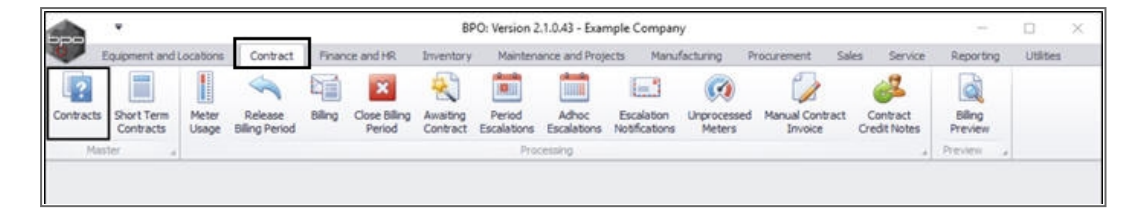

The *Contract Listing* screen will display.

- Select the *Site* that you wish to work in.
  - In this image *Durban* has been selected.

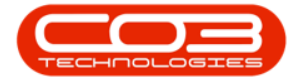

| Home Equipme<br>Add Edit Delete<br>Processing<br>Initial | ent and L | ocations Co<br>Save<br>Works<br>Save<br>Save | ntract Finance<br>Layout H<br>spaces • 👸<br>Filter 🗎 | and HR Invento<br>Hold 💰 Rele<br>Suspend 💰 Ren | ry Maintenance and<br>use For Approval | Projects          | Manufacturir<br>Durban | ng Procur                                | ement Sales   | Service | Reporting Ut | lites - ó        | e) 10 |
|----------------------------------------------------------|-----------|----------------------------------------------|------------------------------------------------------|------------------------------------------------|----------------------------------------|-------------------|------------------------|------------------------------------------|---------------|---------|--------------|------------------|-------|
| Add Edt Delete                                           | Vev       | C Save                                       | Layout 🧃<br>spaces • 🤴<br>Filter                     | Hold 💰 Rele<br>Suspend 🚜 Rem                   | ase For Approval                       | 0                 | Durban                 |                                          |               |         |              |                  | e x   |
| inki                                                     |           | (4) COUNT                                    | AL .                                                 | Release 🏴 App<br>Status                        | rove Contract in Processing            | Close<br>Contract | ID<br>0<br>1<br>2      | A Name<br>Al Sites<br>Durban<br>Pretoria | Bed Carial Me | Print • | Export R     | eports<br>tor. a |       |
|                                                          | 8         |                                              |                                                      |                                                |                                        |                   |                        |                                          |               |         |              |                  |       |
| nter text to search                                      | ρ.        | Contractilo                                  | CustomerCode                                         | CustomerName                                   | CustomerDeptName                       | ContractTy        | x                      |                                          |               | iertio  | StartDate    | EndDate          | Dep   |
| Tunctions -                                              |           | C0000006                                     | OFF001                                               | Office Supples                                 |                                        | CPC               | Cost P                 | е Сору                                   | Hildrest      | 1234    | 22 Apr 2014  | 22 Apr 2019      | Sale  |
| Notes                                                    |           | C0000007                                     | OFF001                                               | Office Supples                                 |                                        | CPC               | Cost P                 | er Copy                                  | Forest Hills  |         | 07 Jan 2014  | 07 Jan 2019      | Sale  |
|                                                          |           | C0000011                                     | WE5001                                               | Westwood Dyn                                   |                                        | CPC               | Cost P                 | er Copy                                  | Main          | Contra  | 09 May 2014  | 09 May 2019      | Sale  |
|                                                          |           | C00000013                                    | TIA001                                               | Titan Group                                    |                                        | CPC               | Cost P                 | er Copy                                  | South Ridn    |         | 16 May 2014  | 16 May 2019      | Sale  |
| Documents                                                |           | C0000014                                     | TIA001                                               | Titan Group                                    |                                        | CPC               | Cost P                 | er Copy                                  | Main          |         | 16 May 2014  | 16 May 2019      | Sale  |
|                                                          |           | C0000016                                     | TIA001                                               | Titan Group                                    |                                        | CPC               | Cost P                 | er Copy                                  | Main          |         | 13 Jun 2014  | 13 Jun 2019      | Sale  |
|                                                          |           | C00000019                                    | OFF001                                               | Office Supplies                                |                                        | OPC               | Cost P                 | er Copy                                  | Main          |         | 28 33 2014   | 28 Jul 2019      | Sale  |
| Hold History                                             |           | C0000020                                     | HOP001                                               | Hope Works                                     | Technical                              | CPC               | Cost P                 | er Copy                                  | Main          |         | 01.Jan 2011  | 31 Jan 2016      | Sale  |
|                                                          |           | C0000028                                     | HAC001                                               | Hack PC - IT Shop                              |                                        | CPC               | Cost P                 | er Copy                                  | Main          |         | 29 Jun 2015  | 29 Jun 2020      | Sale  |
|                                                          |           | PC0000001                                    | DAN002                                               | Dancing Shoes                                  |                                        | PRE               | Prepak                 | Contract                                 | Kloof         | test    | 23 Mar 2016  | 23 Mar 2021      | Sale  |
| Surveyed History                                         |           | C0000031                                     | YES001                                               | Young Electric                                 | Sales Department                       | CPC               | Cost P                 | er Copy                                  | Hildrest      |         | 24 Mar 2016  | 24 Mar 2021      | Sale  |
|                                                          |           | C00000041                                    | PAN001                                               | Panda Copiers                                  |                                        | CPC               | Cost P                 | er Copy                                  | Main          |         | 05 Jul 2016  | 05 Jul 2021      | Sale  |
|                                                          |           | C00000042                                    | HOP001                                               | Hope Works                                     | Technical                              | OPC               | Cost P                 | er Copy                                  | Main          |         | 07 Sep 2016  | 07 Sep 2021      | Ted   |
|                                                          |           | C0000043                                     | HOP001                                               | Hope Works                                     | Technical                              | CPC               | Cost P                 | er Copy                                  | Durban Area   |         | 01 Aug 2016  | 07 Sep 2021      | Sale  |
|                                                          |           | C00000044                                    | 8010001                                              | Bothas Networ                                  |                                        | PRE               | Prepak                 | Contract                                 | Durban Area   |         | 25 Oct 2016  | 25 Oct 2021      | Ted   |
| 2 12                                                     |           | C00000047                                    | HOP001                                               | Hope Works                                     | Technical                              | CPC               | Cost P                 | er Copy                                  | Kloof         |         | 16 May 2017  | 16 May 2022      | Ted   |

• Upon opening, this screen will default to the *Active* status, listing all the *Active* contracts for the selected site.

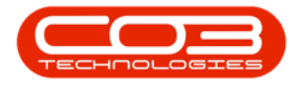

• Click on the *drop-down arrow* in the *Status* field and select the *Released* status.

| •                       |                                                                                                    |                                  | Contract Lis                                              | iting - BPO: Version i                                                 | 2.1.0.43 · Ex    | ample Compar                         | iy                   |            |         | ŝ           | - 0         | Х    |
|-------------------------|----------------------------------------------------------------------------------------------------|----------------------------------|-----------------------------------------------------------|------------------------------------------------------------------------|------------------|--------------------------------------|----------------------|------------|---------|-------------|-------------|------|
| Home Equipment          | and Locations C                                                                                                    | ontract Finance                  | and HR Inventor                                           | ry Maintenance and                                                     | Projects         | Manufacturing                        | Progrement           | Sales      | Service | Reporting U | sibes - i   | 9 X  |
| Add Edit Delete         | Vew Composite Composite Co | Layout 👘<br>spaces • 👸<br>Filter | Hold & Rele<br>Suspend & Ren<br>Release Pr Acco<br>Status | isse For Approval<br>Iove From Approval<br>Iove Contract<br>Processing | Cose<br>Contract | Durban<br>Active<br>Status A<br>N Ne | Find S<br>StatusDesc | ierial No. | Print   | Export P    | eports      |      |
| inles a                 | Crace a cilum 1                                                                                                    | ender here til gr                |                                                           |                                                                        |                  | A AC                                 | leased               |            |         |             | 1           |      |
| iter text to search /   | Contractivo                                                                                                    | CustomerCode                     | CustomerName                                              | CustomerDeptName                                                       | ContractTy       | H HO<br>X De<br>C OX                 | ld<br>leted<br>xxed  |            | ertio   | StartDate   | EndDate     | Dep  |
| Negative sector         | + CO0000006                                                                                                    | OFF001                           | Office Supples                                            |                                                                        | CPC              | ×                                    | spena                |            | 4       | 22 Apr 2014 | 22 Apr 2019 | Sale |
| Notes                   | C0000007                                                                                                    | OFF001                           | Office Supplies                                           |                                                                        | 090              | Cost Per C                           | opy Forest           | Hils       |         | 07 Jan 2014 | 07 Jan 2019 | Sale |
|                         | C00000011                                                                                                    | WE5001                           | Westwood Dyn                                              |                                                                        | 090              | Cost Per C                           | lopy Main            | 1          | Contra  | 09 May 2014 | 09 May 2019 | Sale |
|                         | C0000013                                                                                                    | TIA001                           | Titan Group                                               |                                                                        | CPC              | Cost Per C                           | Copy South I         | tidn       |         | 16 May 2014 | 16 May 2019 | Sale |
| Documents               | C00000014                                                                                                    | TIA001                           | Titan Group                                               |                                                                        | CPC              | Cost Per C                           | opy Main             |            |         | 16 May 2014 | 16 May 2019 | Sale |
|                         | C00000016                                                                                                    | TIA001                           | Titan Group                                               |                                                                        | 0%               | Cost Per C                           | lopy Main            |            |         | 13 Jun 2014 | 13 Jun 2019 | Sale |
|                         | C0000019                                                                                                    | OFF001                           | Office Supples                                            |                                                                        | 090              | Cost Per C                           | lopy Main            |            |         | 28 JJ 2014  | 28 34 2019  | Sale |
| Hold History            | C0000020                                                                                                    | HOP001                           | Hope Works                                                | Technical                                                              | CPC              | Cost Per C                           | lopy Main            |            |         | 01 Jan 2011 | 31 Jan 2016 | Sale |
|                         | C0000028                                                                                                    | HAC001                           | Hack PC - IT Shop                                         |                                                                        | 0%               | Cost Per C                           | opy Main             |            |         | 29 Jun 2015 | 29 Jun 2020 | Sale |
|                         | PC0000001                                                                                                    | DA11002                          | Dancing Shoes                                             |                                                                        | PRE              | Prepaid Co                           | intract. Kloof       |            | test    | 23 Mar 2016 | 23 Mar 2021 | Sale |
| Surpend History         | C0000031                                                                                                    | YE5001                           | Young Electric                                            | Sales Department                                                       | CPC              | Cost Per C                           | lopy Hilares         | ti         |         | 24 Mar 2016 | 24 Mar 2021 | Sale |
|                         | C00000041                                                                                                    | PAN001                           | Panda Copiers                                             |                                                                        | CPC              | Cost Per C                           | lopy Main            |            |         | 05 31 2016  | 05 34 2021  | Sal  |
|                         | C00000042                                                                                                    | HOP001                           | Hope Works                                                | Technical                                                              | CPC              | Cost Per C                           | lopy Main            |            |         | 07 Sep 2016 | 07 Sep 2021 | Tec  |
|                         | C00000043                                                                                                    | HOP001                           | Hope Works                                                | Technical                                                              | CPC              | Cost Per C                           | lopy Durban          | Area       |         | 01 Aug 2016 | 07 Sep 2021 | Sale |
|                         | C0000044                                                                                                    | 8070001                          | Bothas Networ                                             |                                                                        | PRE              | Prepaid Co                           | intract Durban       | Area       |         | 25 Oct 2016 | 25 Oct 2021 | Tec  |
| Processing              | C00000047                                                                                                    | HOP001                           | Hope Works                                                | Technical                                                              | CPC              | Cost Per C                           | lopy Kloof           |            |         | 16 May 2017 | 16 May 2022 | Tec  |
| Invoces<br>Credit Notes |                                                                                                    |                                  |                                                           |                                                                        |                  |                                      |                      |            |         |             |             |      |

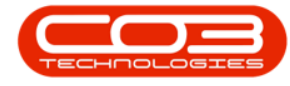

#### **SELECT THE CONTRACT**

• Select the *row* of the contract that you wish to *approve*.

#### **APPROVE CONTRACT**

• Click on *Approve Contract*.

Help v2.5.0.14 - Pg 5 - Printed: 25/06/2024

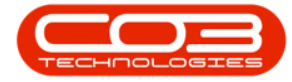

|         | ۲                                                                                                    |             |         |                        |                                                | Contract I                                | isting - BPO: Version                                      | 2.1.0.43 - Exan  | nple Company                    |                           |          |                            | - 0                        | X                |
|---------|----------------------------------------------------------------------------------------------------|-------------|---------|------------------------|------------------------------------------------|-------------------------------------------|------------------------------------------------------------|------------------|---------------------------------|---------------------------|----------|----------------------------|----------------------------|------------------|
| W       | Home                                                                                                    | Equipmer    | itandlo | cations Co             | ntract Financ                                  | e and HR Invent                           | ory Maintenance and                                        | Projects Ma      | nufacturing Procur              | ement Sales               | Service  | Reporting U                | tites - d                  | 9: X             |
| Add     | Contraction of the second second seco | X<br>Delete | View    | Save<br>Works          | Layout Aller<br>spaces • Aller<br>Filter Aller | Hold 🕹 Re<br>Sutpend 💰 Re<br>Release 隆 As | lease For Approval<br>move From Approval<br>prove Contract | Cose<br>Contract | urban •<br>eleased •<br>Refresh | 🖥 Find Serial N           | o. Print | Export R                   | eports                     |                  |
|         | Proce                                                                                                    | ssing       |         | Form                   | it a                                           | Statu                                     | e Processing                                               | -                | Current                         |                           | , P      | nt a R                     | tere a                     |                  |
| Unles   | 1                                                                                                    |             | 1 01    |                        | eader here to g                                |                                           |                                                            |                  |                                 |                           |          |                            |                            | 1                |
| Enter t | ext to se                                                                                                    | ar¢h        | ρ.      | ContractNo             | CustomerCode                                   | CustomerName                              | CustomerDeptName                                           | ContractType     | ContractTypeDesc                | Location                  | OrderNo  | StartDate                  | EndDate                    | Depar            |
| run     | tee                                                                                                    |             | ľ       | C0000008               | YE5001                                         | Young Electric                            | Sales Department                                           | CPC              | Cost Per Copy                   | Forest Hills              | abc123   | 07 May 2014                | 07 May 2019                | Sales            |
|         | ///22                                                                                                    |             | Ы       | C00000012<br>C00000050 | TIA001<br>HOP001                               | Titan Group<br>Hope Works                 | Technical                                                  | CPC<br>CPC       | Cost Per Copy<br>Cost Per Copy  | South Ridn<br>Durban Area |          | 16 May 2014<br>23 May 2017 | 16 May 2019<br>23 May 2022 | Sales  <br>Sales |
|         |                                                                                                    |             | Н       | C0000054               | HOP001                                         | Hope Works                                | Technical                                                  | CPC              | Cost Per Copy                   | Durban Area               | New D    | 01 Jan 2018                | 31 Dec 2022                | Sales            |
| Su      | spend He                                                                                                    | itary       |         |                        |                                                |                                           |                                                            |                  |                                 |                           |          |                            |                            |                  |
| Pro     | cessing                                                                                                    | l           |         |                        |                                                |                                           |                                                            |                  |                                 |                           |          |                            |                            |                  |
| In      | voices                                                                                                    |             |         |                        |                                                |                                           |                                                            |                  |                                 |                           |          |                            |                            |                  |
| 0       | edit Note                                                                                                    | 5           |         |                        |                                                |                                           |                                                            |                  |                                 |                           |          |                            |                            |                  |
| -       |                                                                                                    |             | •       |                        |                                                |                                           |                                                            |                  |                                 |                           |          |                            |                            | .)               |
| Open V  | Windows •                                                                                                    | ē           |         |                        |                                                |                                           |                                                            |                  |                                 |                           |          | 1                          | 30 Jan 2018                | · h              |

• A *Contract Approval* message box will pop up with the following prompt:

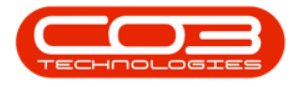

- You are about to authorise this contract. Is that correct?
- Click on Yes.

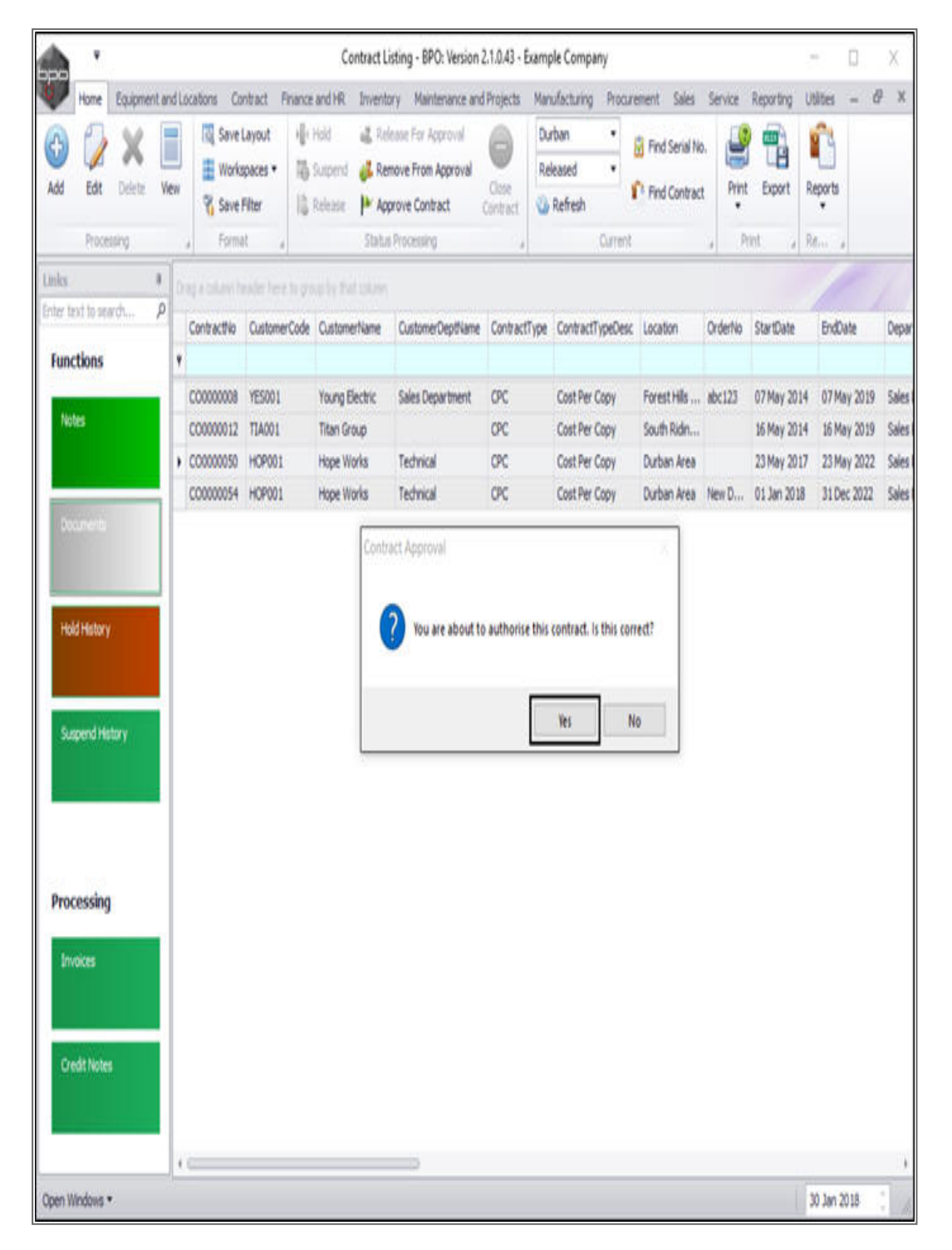

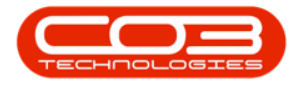

- A *Contract Process* message box will pop up advising the following:
  - ° The contract, no. [] has been processed as approved.
- Click on OK.

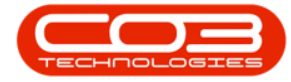

|          | ٠          |             |          |             |                                    | Contract L                                 | isting - BPO: Version                                      | 2.1.0.43 - Exan  | nple Company                       |                               |              |             | - D.        | Х     |
|----------|------------|-------------|----------|-------------|------------------------------------|--------------------------------------------|------------------------------------------------------------|------------------|------------------------------------|-------------------------------|--------------|-------------|-------------|-------|
|          | Home       | Equipmer    | nt and L | ocations Co | ntract Finance                     | and HR Invent                              | ory Maintenance and                                        | Projects M       | anufacturing Procur                | ement Sales                   | Service      | Reporting U | tites = d   | 9. X  |
| Add      | Edt        | X<br>Delete | Vew      | Works       | Layout 👘<br>spaces • 📫<br>Filter 👘 | Hold 💰 Re<br>Suspend 🚜 Re<br>Release: 🏴 Ap | Insse For Approval<br>move From Approval<br>prove Contract | Cose<br>Contract | Curban •<br>Released •<br>Definesh | Find Serial N<br>Pind Contrac | t Print      | Export R    | eports<br>e |       |
| -        | Proce      | soing .     |          | Form        | 12 4                               | Statu                                      | s Processing                                               |                  | Current                            |                               | , P          | int , R     | dere de     |       |
| Unles    |            |             | . 0      |             |                                    |                                            |                                                            |                  |                                    |                               |              |             |             |       |
| Enter te | ext to see | v¢i         | ρ        | Contractivo | CustomerCode                       | CustomerName                               | CustomerDeptName                                           | ContractTyp      | e ContractTypeDesc                 | Location                      | OrderNo      | StartDate   | EndDate     | Depar |
| Func     | tions      |             | ۲        |             |                                    |                                            |                                                            |                  |                                    |                               | Central Ania |             |             |       |
|          |            |             |          | C0000008    | YESO01                             | Young Electric                             | Sales Department                                           | CPC              | Cost Per Copy                      | Forest Hils                   | abc123       | 07 May 2014 | 07 May 2019 | Sales |
| Not      | 8          |             |          | C0000012    | TIA001                             | Titan Group                                |                                                            | OPC              | Cost Per Copy                      | South Ridn                    |              | 16 May 2014 | 16 May 2019 | Sales |
|          |            |             | ,        | C0000050    | HOP001                             | Hope Works                                 | Technical                                                  | OPC              | Cost Per Copy                      | Durban Area                   |              | 23 May 2017 | 23 May 2022 | Sales |
| 1940     | 00.00      |             | i.       | C0000054    | HOP001                             | Hope Works                                 | Technical                                                  | CPC              | Cost Per Copy                      | Durban Area                   | New D        | 01 Jan 2018 | 31 Dec 2022 | Sales |
| Sus      | pend He    | tory        |          |             |                                    |                                            |                                                            |                  | OK                                 |                               |              |             |             |       |
| Proc     | essing     | l.          |          |             |                                    |                                            |                                                            |                  |                                    |                               |              |             |             |       |
| Inv      | okes       |             |          |             |                                    |                                            |                                                            |                  |                                    |                               |              |             |             |       |
| Cre      | dt Note    |             |          |             |                                    |                                            |                                                            |                  |                                    |                               |              |             |             |       |
|          |            |             | 1        | G           |                                    |                                            |                                                            |                  |                                    |                               |              |             |             |       |
| Open W   | Indows *   | 6           |          |             |                                    |                                            |                                                            |                  |                                    |                               |              | 1           | 30 Jan 2018 | : 1   |

• The contract will be removed from the *Contract Listing* screen where the *status* is set to *Released*.

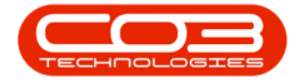

|                   | ¥                     |             |          |                                     |                                       | Contract I                                  | isting - BPO: Version                                        | 2.1.0.43 - Exam   | ple Company                                     |                                           |                 | 2                                         | - 0                                       | Х                       |
|-------------------|-----------------------|-------------|----------|-------------------------------------|---------------------------------------|---------------------------------------------|--------------------------------------------------------------|-------------------|-------------------------------------------------|-------------------------------------------|-----------------|-------------------------------------------|-------------------------------------------|-------------------------|
| V                 | Home                  | Equipme     | nt and L | ocations Co                         | intract Finan                         | te and HR Invent                            | lory Maintenance and                                         | Projects Ma       | nufacturing Procur                              | ement Sales                               | Service         | Reporting U                               | tiltes - d                                | 9. X                    |
| Add               | Edt                   | X<br>Delete | Vew      | ତ Save<br>Work<br>영 Save            | Layout ()<br>spaces • 12<br>Filter () | Hold 🕹 Re<br>Sospend 💰 Re<br>Release 🏴 A    | itease For Approval<br>move From Approval<br>sprove Contract | Contract          | urban +<br>eleased +<br>) Refresh               | Find Serial N<br>Find Contract            | t Print         | Export R                                  | eports                                    |                         |
| -                 | Proce                 | sing        | -        | , Form                              | it e                                  | Statu                                       | is Processing                                                | 4                 | Current                                         |                                           | a (1            | nnt "R                                    | Cite a                                    |                         |
| Links<br>False to |                       |             | *        |                                     |                                       |                                             |                                                              |                   |                                                 |                                           |                 |                                           |                                           | 1                       |
| Lines in          | 10.00                 | EGP:        | -        | Contractivo                         | CustomerCod                           | e CustomerName                              | CustomerDeptHame                                             | ContractType      | ContractTypeDesc                                | Location                                  | OrderNo         | StartDate                                 | EndDate                                   | Depar                   |
| Not               | tions                 |             | ,        | C00000008<br>C00000012<br>C00000054 | YE5001<br>TIA001<br>HOP001            | Young Electric<br>Titan Group<br>Hope Works | Sales Department                                             | CPC<br>CPC<br>CPC | Cost Per Copy<br>Cost Per Copy<br>Cost Per Copy | Forest Hils<br>South Ridin<br>Durban Area | abc123<br>New D | 07 May 2014<br>16 May 2014<br>01 Jan 2018 | 07 May 2019<br>16 May 2019<br>31 Dec 2022 | Sales<br>Sales<br>Sales |
| Hol               | d History<br>pend His | tory        |          |                                     |                                       |                                             |                                                              |                   |                                                 |                                           |                 |                                           |                                           |                         |
| Proc              | vessing<br>oces       | l.          |          |                                     |                                       |                                             |                                                              |                   |                                                 |                                           |                 |                                           |                                           |                         |
| Ore               | dit Noter             |             |          | 0                                   |                                       |                                             |                                                              |                   |                                                 |                                           |                 |                                           |                                           |                         |
| Open W            | Indows 1              |             | - 17     |                                     |                                       |                                             |                                                              |                   |                                                 |                                           |                 | 1                                         | 10 Jan 2018                               | 1                       |

#### **VIEW APPROVED CONTRACT IN ACTIVE STATUS**

• Select the *Active* status.

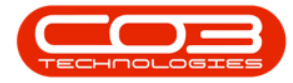

|                   | v                |             |        |                      |                                          | Cor                        | ntract List                                                                                                    | ing - 8PO: Version                                                | 2.1.0.43 · E | ample Con                         | npany                     |                          |         |                            | - 0                        | Х                      |
|-------------------|------------------|-------------|--------|----------------------|------------------------------------------|----------------------------|----------------------------------------------------------------------------------------------------|-------------------------------------------------------------------|--------------|-----------------------------------|---------------------------|--------------------------|---------|----------------------------|----------------------------|------------------------|
|                   | one E            | quipment    | and L  | cations C            | ontract Finan                            | e and HR                   | Inventory                                                                                                    | Maintenance and                                                   | Projects     | Manufacturi                       | ing Procu                 | rement Sales             | Service | Reporting U                | sites –                    | ∂ ×                    |
| Add I             | Edit<br>Processi | X<br>belete | Ven    | Tig Save             | Layout ill<br>spaces • Ill<br>Filter ill | Nold<br>Scapend<br>Release | E Reino                                                                                                    | we For Approval<br>we Prom Approval<br>ove Contract<br>increasing | Contract.    | Durban<br>Released<br>Status<br>N | •<br>•<br>• Status<br>New | 🗟 Find Serial No<br>Vesc | Print   | Export R                   | eports                     |                        |
| Links             |                  | ч.:<br>()   | R L    | 41 2251              |                                          |                            | in a second second second second second second second second second second second second second second second s | 50000 B                                                           |              | R<br>A                            | Released<br>Active        |                          |         |                            | 1                          |                        |
| Enter text 1      | to searc         | h.,         | р<br>• | Contractivo          | CustomerCod                              | Customer                   | Name                                                                                                    | CustomerDeptName                                                  | ContractT    | H<br>X<br>C                       | Hold<br>Deleted<br>Closed |                          | lertio  | StartDate                  | EndDate                    | Depar                  |
| Notes             | 2.8              |             | ,      | C0000008<br>C0000012 | YES001<br>TIA001                         | Young Ele<br>Titan Gro     | ectric<br>up                                                                                                    | Sales Department                                                  | CPC<br>CPC   | ×<br>Cost F                       | Per Copy                  | South Ridin              | 123     | 07 May 2014<br>16 May 2014 | 07 May 2019<br>16 May 2019 | ) Sales I<br>9 Sales I |
|                   |                  |             |        | C00000054            | HOP001                                   | Hope Wo                    | rks                                                                                                    | Technical                                                         | CPC          | Cost                              | Per Copy                  | Durban Area              | New D   | 01 Jan 2018                | 31 Dec 2022                | Sales                  |
| Hold H            | nd Histo         | Y           |        |                      |                                          |                            |                                                                                                    |                                                                   |              |                                   |                           |                          |         |                            |                            |                        |
| Proces            | ssing            |             |        |                      |                                          |                            |                                                                                                    |                                                                   |              |                                   |                           |                          |         |                            |                            |                        |
| Invoice<br>Credit | es<br>:Notes     |             |        |                      |                                          |                            |                                                                                                    |                                                                   |              |                                   |                           |                          |         |                            |                            |                        |
|                   |                  |             | 4      | 0                    |                                          |                            |                                                                                                    |                                                                   | _            | _                                 | _                         |                          | _       |                            |                            | )                      |
| Open Wind         | fows *           |             |        |                      |                                          |                            |                                                                                                    |                                                                   |              |                                   |                           |                          |         | 1                          | 10 Jan 2018                | ·                      |

• The contract can now be found in the *Contract Listing* screen where the *status* is set to *Active*.

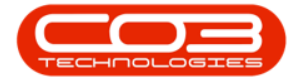

| Equipment<br>X<br>Delete | and Lo | cations Co                              | ntract Finance<br>Layout H                                                                                                    | and HR Inventor                                                                                                    | y Maintenance and                                                                                                    | Projects Mar                                                                                                    | Jackson Diagras                                                                                                    | unant Colae                                                                                                    | Cantra                                                                                                    | Department III                                                                                                    | 82 - SA                                                                                                    | 0.10                                                                                                    |
|--------------------------|--------|-----------------------------------------|----------------------------------------------------------------------------------------------------|----------------------------------------------------------------------------------------------------|----------------------------------------------------------------------------------------------------|----------------------------------------------------------------------------------------------------|----------------------------------------------------------------------------------------------------|----------------------------------------------------------------------------------------------------|----------------------------------------------------------------------------------------------------|----------------------------------------------------------------------------------------------------|----------------------------------------------------------------------------------------------------|----------------------------------------------------------------------------------------------------|
| X<br>Delete              | Vew    | Kave I                                  | Layout 📲                                                                                                    | Hold all Rele                                                                                                    |                                                                                                    |                                                                                                    | nacurry riours                                                                                                    | andra sara                                                                                                    | SELVE                                                                                                    | vidoring n                                                                                                    | 905 - D                                                                                                    | - X                                                                                                    |
| eg                       |        | % Save                                  | paces * 🔞                                                                                                    | Suspend 🚜 Rem<br>Refease 🗎 App                                                                                                    | aan For Approval<br>ove From Approval<br>rove Contract                                                                                                    | Contract 0                                                                                                    | rban •<br>tve •<br>Refresh                                                                                                    | Find Serial No Find Contract                                                                                                    | n Pint                                                                                                    | Export R                                                                                                    | eports                                                                                                    |                                                                                                    |
|                          |        |                                         |                                                                                                    | 2010.0                                                                                                    | rrocesang                                                                                                    | .4                                                                                                    | current                                                                                                    |                                                                                                    | 4 1                                                                                                    | nt                                                                                                    | tin a                                                                                                    |                                                                                                    |
| di )                     | ρ      |                                         |                                                                                                    |                                                                                                    |                                                                                                    |                                                                                                    |                                                                                                    |                                                                                                    |                                                                                                    |                                                                                                    |                                                                                                    |                                                                                                    |
|                          |        | Contractivo                             | CustomerCode                                                                                                    | CustomerName                                                                                                    | CustomerDeptName                                                                                                    | ContractType                                                                                                    | ContractTypeDesc                                                                                                    | Location                                                                                                    | OrderNo                                                                                                    | StartDate                                                                                                    | EndDate                                                                                                    | Depa                                                                                                    |
|                          | 4      |                                         | dentes 7                                                                                                    |                                                                                                    |                                                                                                    | 1.00                                                                                                    | Automotics (                                                                                                    | 100000                                                                                                    | UND D                                                                                                    |                                                                                                    |                                                                                                    | 277                                                                                                    |
|                          | 1      | C00000006                               | OFF001                                                                                                    | Office Supplies                                                                                                    |                                                                                                    | CPC                                                                                                    | Cost Per Copy                                                                                                    | Hildrest                                                                                                    | 1234                                                                                                    | 22. Apr 2014                                                                                                    | 22.Apr 2019                                                                                                    | Sales                                                                                                    |
|                          | -      | 00000007                                | OPP001                                                                                                    | Office Supplies                                                                                                    |                                                                                                    | 090                                                                                                    | Cost Per Copy                                                                                                    | Porest Hills                                                                                                    |                                                                                                    | 07 Jan 2014                                                                                                    | 07 Jan 2019                                                                                                    | Sales                                                                                                    |
|                          |        | CO0000011                               | WES001                                                                                                    | Westwood Dyn                                                                                                    |                                                                                                    | CPC                                                                                                    | Cost Per Copy                                                                                                    | Man                                                                                                    | Contra                                                                                                    | 09 May 2014                                                                                                    | 09 May 2019                                                                                                    | Sales                                                                                                    |
|                          | Н      | C00000013                               | TLA001                                                                                                    | Titan Group                                                                                                    |                                                                                                    | CPC                                                                                                    | Cost Per Copy                                                                                                    | South Ridin                                                                                                    |                                                                                                    | 16 May 2014                                                                                                    | 16 May 2019                                                                                                    | Sales                                                                                                    |
|                          | 4      | C00000014                               | TLAOUI                                                                                                    | Titan Group                                                                                                    |                                                                                                    | 040                                                                                                    | Cost Per Copy                                                                                                    | Man                                                                                                    |                                                                                                    | 15 May 2014                                                                                                    | 16 May 2019                                                                                                    | Sales                                                                                                    |
|                          | Н      | 00000015                                | OFFICAT                                                                                                    | Office Creation                                                                                                    |                                                                                                    | 00                                                                                                    | Cost Per Copy                                                                                                    | Main                                                                                                    |                                                                                                    | 13 JUN 2019                                                                                                    | 13 Jun 2019                                                                                                    | Sales                                                                                                    |
|                          |        | 00000019                                | WODDOL                                                                                                    | Unice Supplies                                                                                                    | Tachnical                                                                                                    | 000                                                                                                    | Cost Per Copy                                                                                                    | Main                                                                                                    |                                                                                                    | 01 100 2014                                                                                                    | 20 Jul 2019                                                                                                    | Calus                                                                                                    |
|                          |        | 00000020                                | HACTOR                                                                                                    | Hark DC - IT Com                                                                                                    | reunica                                                                                                    | 00                                                                                                    | Cost Per Copy                                                                                                    | Main                                                                                                    |                                                                                                    | 20 3 m 2015                                                                                                    | 30 Jan 2020                                                                                                    | Colar                                                                                                    |
|                          | H      | 000000000000000000000000000000000000000 | YESODI                                                                                                    | Young Flectric                                                                                                    | Cales Denortment                                                                                                    | 00                                                                                                    | Cost Per Coox                                                                                                    | Himed                                                                                                    |                                                                                                    | 24 Mar 2016                                                                                                    | 24 May 2021                                                                                                    | Calae                                                                                                    |
|                          | H      | 00000041                                | PANON                                                                                                    | Panda Coniers                                                                                                    | States reduce suitors                                                                                                    | 010                                                                                                    | Cost Per Conv                                                                                                    | Main                                                                                                    |                                                                                                    | 05 14 2016                                                                                                    | 05 34 2021                                                                                                    | Cales                                                                                                    |
| хÿ                       |        | C00000042                               | HOPODI                                                                                                    | Hope Works                                                                                                    | Technical                                                                                                    | CPC                                                                                                    | Cost Per Copy                                                                                                    | Main                                                                                                    |                                                                                                    | 07 Sep 2016                                                                                                    | 07 Sep 2021                                                                                                    | Techy                                                                                                    |
|                          |        | CD0000043                               | HOP001                                                                                                    | Hope Works                                                                                                    | Technical                                                                                                    | CPC                                                                                                    | Cost Per Copy                                                                                                    | Durban Area                                                                                                    |                                                                                                    | 01 Aug 2016                                                                                                    | 07 Sep 2021                                                                                                    | Sales                                                                                                    |
|                          | H      | C00000045                               | HOP001                                                                                                    | Hope Works                                                                                                    | Technical                                                                                                    | 090                                                                                                    | Cost Per Copy                                                                                                    | Durban Area                                                                                                    | 1234                                                                                                    | 10 May 2017                                                                                                    | 10 May 2022                                                                                                    | Sales                                                                                                    |
|                          | F      | C00000047                               | HOP001                                                                                                    | Hope Works                                                                                                    | Technical                                                                                                    | 090                                                                                                    | Cost Per Copy                                                                                                    | Kloof                                                                                                    |                                                                                                    | 16 May 2017                                                                                                    | 16 May 2022                                                                                                    | Tedy                                                                                                    |
|                          | 1      | CO000050                                | HOP001                                                                                                    | Hope Works                                                                                                    | Technical                                                                                                    | CPC                                                                                                    | Cost Per Copy                                                                                                    | Durban Area                                                                                                    |                                                                                                    | 23 May 2017                                                                                                    | 23 May 2022                                                                                                    | Sales                                                                                                    |
|                          | 1      | PC0000001                               | DAN002                                                                                                    | Dancing Shoes                                                                                                    |                                                                                                    | PRE                                                                                                    | Prepaid Contract                                                                                                    | Kloof                                                                                                    | test                                                                                                    | 23 Mar 2016                                                                                                    | 23 Mar 2021                                                                                                    | Sales                                                                                                    |
|                          |        | C00000044                               | 8070001                                                                                                    | Bothas Networ                                                                                                    |                                                                                                    | PRE                                                                                                    | Prepaid Contract                                                                                                    | Durban Area                                                                                                    |                                                                                                    | 25 Oct 2016                                                                                                    | 25 Oct 2021                                                                                                    | Techy                                                                                                    |
|                          | 1      |                                         |                                                                                                    |                                                                                                    |                                                                                                    |                                                                                                    |                                                                                                    |                                                                                                    |                                                                                                    |                                                                                                    |                                                                                                    | ,                                                                                                    |
|                          | ry .   |                                         | Contractile<br>Contractile<br>Contractile<br>CO000000<br>CO0000013<br>CO000014<br>CO000014<br>CO000014<br>CO000014<br>CO000014<br>CO000014<br>CO000014<br>CO000004<br>CO000004<br>CO00004<br>CO00004<br>CO0004<br>CO0004<br>CO0004<br>CO0004<br>CO0004<br>CO0004<br>CO0004<br>CO0004<br>CO0004<br>CO0004<br>CO0004<br>CO0004<br>CO0004<br>CO0004<br>CO0004<br>CO004<br>CO0004<br>CO0004<br>CO0004<br>CO004<br>CO0004<br>CO004<br>CO004<br>CO004<br>CO004<br>CO004 | Contractilio CustomerCode  Contractilio CustomerCode  CO000006 OFF001 CO000007 OFF001 CO0000013 TLA001 CO0000014 TLA001 CO0000016 TLA001 CO0000016 TLA001 CO0000018 HAC001 CO0000028 HAC001 CO0000028 HAC001 CO0000031 YE5001 CO0000041 PAN001 CO0000041 PAN001 CO0000043 HOP001 CO0000045 HOP001 CO0000045 HOP001 CO0000047 HOP001 CO0000047 HOP001 CO0000047 HOP001 CO0000048 HOP001 CO0000048 HOP001 CO0000049 HOP001 CO0000049 HOP001 CO0000040 HOP001 CO0000040 HOP001 CO000 | Image: Image: | Image: Part of the state of the state of the st | Image: Point of the state of the state of the s | Contractile       CustomerCode       CustomerName       CustomerDeprName       ContractType       ContractTypeDesc         •       ContractNe       CustomerCode       CustomerName       CustomerDeprName       ContractTypeDesc         •       ContractNe       OFF001       Office Supples       OPC       Cost Per Copy         C00000007       OFF001       Office Supples       OPC       Cost Per Copy         C00000013       TM001       Titan Group       OPC       Cost Per Copy         C00000014       TM001       Titan Group       OPC       Cost Per Copy         C00000015       TM001       Titan Group       OPC       Cost Per Copy         C00000015       TM001       Titan Group       OPC       Cost Per Copy         C00000015       TM001       HackPC -IT Shop       OPC       Cost Per Copy         C00000013       TES01       Young Electric       Sales Department       OPC       Cost Per Copy         C00000014       HAC001       Hack Per Viris       Technical       OPC       Cost Per Copy         C00000013       TES01       Young Electric       Sales Department       OPC       Cost Per Copy         C00000014       HAP001       Hope Works       Technical       OPC< | Contractio         CustomerCode         CustomerName         CustomerOppName         ContractType         ContractTypeEcc         Location           •         Contractio         Contract         Office         SuponerOppName         ContractType         ContractTypeEcc         Location           •         Contractio         Office         Supples         OPC         Cost Per Copy         Hildrest           CO0000001         OfFice1         Office         Supples         OPC         Cost Per Copy         Forest Hills           C00000011         WESN01         Weshwood Dym.         OPC         Cost Per Copy         Main           C00000013         TIA001         Titan Group         OPC         Cost Per Copy         Main           C00000014         TIA001         Titan Group         OPC         Cost Per Copy         Main           C00000015         TIA001         Titan Group         OPC         Cost Per Copy         Main           C00000016         TIA001         Titan Group         OPC         Cost Per Copy         Main           C000000218         HAC001         Hope Works         Technical         OPC         Cost Per Copy         Main           C000000218         HAC001         Hope Works         Technical | Contractile       CustomerCode       CustomerDeptitiene       ContractType       ContractType       Contracttype       Contracttype | Image: Contraction Code CostonerCode CostonerCode CostonerCode Plane         Contracting Contracting CostonerCode CostonerCode Plane         Contracting Code CostonerCode CostonerCode CostonerCode Plane         Contracting Code CostonerCode CostonerCode CostonerCode Plane         Contracting Code CostonerCode CostonerCode CostonerCode Plane         Contracting Code CostonerCode CostonerCode CostonerCode Plane         Contracting Code CostonerCode CostonerCode CostonerCode Plane         Contracting Code CostonerCode CostonerCode CostonerCode CostonerCode Plane         Contracting Code CostonerCode CostonerCode CostonerCode Plane         Contracting Code CostonerCode CostonerCode Plane         Contracting Code CostonerCode CostonerCode Plane         Contracting Code CostonerCode CostonerCode Plane         Contracting Code CostonerCode CostonerCode Plane         Contracting Code CostonerCode CostonerCode Plane         Contracting Code Plane         Contracting Code CostonerCode CostonerCode Plane         Code Plane         Code Plane | Image: Product in a construction of the construction of the con |

#### MNU.112.023